歯学・薬学図書館情報センター

## < MyLibrary > 現物貸借/CAN の申し込み方

このサービスの利用対象者は、

教職員、非常勤講師、大学院生、専攻生、研究生、研究員の方です。 ※学部学生の方は、CANのみ申し込み可能です。

 ・薬学図書館情報センターTop ページの「<u>MyLibrary にログイン</u>」に ログイン ID、パスワードを入力してログインボタンをクリック。

- ② MyLibrary トップ画面のメニューより、「希望資料申請」をクリック。
- ③ 「貸借依頼/CAN 受付」をクリック。

※印は必須項目となります。雑誌など、取り寄せできない資料もあります。 CAN(中部大学・南山大学)から取り寄せの場合は、送料等が無料となります。

|             |                                                                                                    | 19 楠元 |
|-------------|----------------------------------------------------------------------------------------------------|-------|
|             | (M)   戻る(B)   更新(R)   ヘルプ                                                                                                    |       |
|             | 中請 申請保留 入力クリア 最終登録値コピー                                                                                                    |       |
| 入力内容を       | 必須更加人力して、申請ボダンを押してなさい。<br>ロングンを押すと、申請はされませんが入力中のデーダを保存できます。<br>の後に(※)が表示されている項目が必須項目です。<br>Carreqid:新規登録<br>最終更<br>の後に(※)が表示されている項目が必須項目です。 | 新日時:  |
| 一時保存。       | 愛取館(※) 2. 増売 マ 受取能選択して (ださい) (④受取館は所属キャンパス)                                                                                                 |       |
| 「申請保        | <sup>資料情報 </sup>                                                                                                    |       |
| 留 をクリ       | タイトル(※)                                                                                                    |       |
| ックトてく       |                                                                                                    |       |
| <i>が</i> ナい | 山城市 し、低限する図書のダイトル、者者名、出版社、出                                                                                                    |       |
| 72av.       | 出版年(※) 版年などの情報を入力してください。※印は、必                                                                                                    |       |
|             | ISBN 須項目となります。その他の項目はわかる範囲で                                                                                                    |       |
|             | ※CAN Cの資音を希望する場合は以下も入力してく<br>ませわち                                                                                                    |       |
|             | aB小aにつ<br>佐頼する大学系以外を削除してください                                                                                                    |       |
|             | <sup>体額先大学</sup> (⑥CAN で申込をする場合は、依頼する大                                                                                                    |       |
|             | 学名以外を削除してください                                                                                                    |       |
| 1           | 1 1 1 1 1 1 1 1 1 1 1 1 1 1 1 1 1 1 1                                                                                                    |       |
|             | そのほか連絡事項                                                                                                    |       |
|             | 所属                                                                                                    |       |
|             | 連絡先電話番号<br>(9時~17時の間に連絡の<br>T×ところ)                                                                                                    |       |
|             | 内線<br>(教員のみ)                                                                                                    |       |
|             | 補足事項                                                                                                    |       |
|             | <sup>連絡事項</sup><br>→ 単構業<br>・ 単構業<br>・ 単構業<br>・ 単構業<br>・ 本要項目を入力し申請、「実行していいですか」と表示さ<br>れるので「OK」をクリックして申し込み完了です。                             |       |

※MyLibrary で申し込まれた「現物貸借/CAN」に関する処理状況等は、原 則 MyLibrary の Top 画面でお知らせいたします。ログインして状況をご確認 ください。

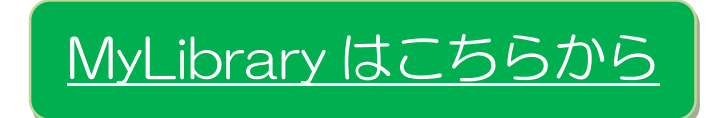